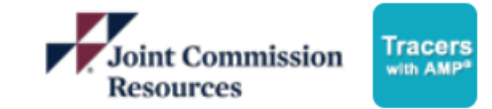

## **Clear Browser Cache – Google Chrome**

1. In Chrome, Click the <sup>1</sup> icon in the top right corner

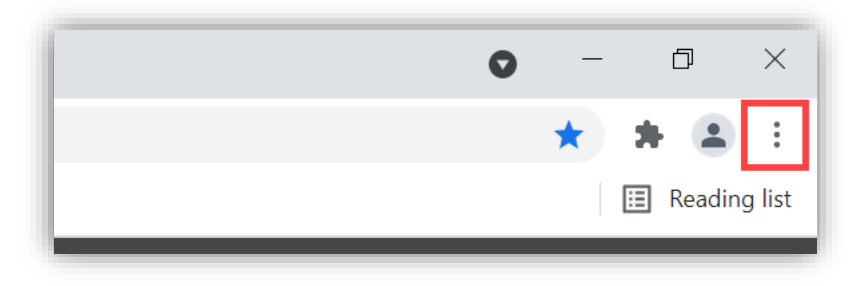

 Select More tools then Clear browsing data from the menu (NOTE: use Ctrl+Shift+Delete as a keyboard shortcut)

|     |                            |                |                         |                                   | *              | *      | <b>a</b> () |
|-----|----------------------------|----------------|-------------------------|-----------------------------------|----------------|--------|-------------|
|     |                            |                |                         | New tab                           |                |        | Ctrl+T      |
|     |                            |                |                         | New Incognito y                   | window         | Ctrl+S | Ctrl+N      |
|     |                            |                | New incognito window Ct |                                   | Cultz          |        |             |
|     |                            |                |                         | History<br>Downloads<br>Bookmarks |                |        | Ctrl+J      |
|     |                            |                |                         | Zoom                              | - 100          | )% +   | 53          |
| ces | • RPI                      | Community      |                         | Print<br>Cast                     |                |        | Ctrl+P      |
| _   |                            |                |                         | Find                              |                |        | Ctrl+F      |
|     | Save page as               | Ctrl+S         |                         | More tools                        |                |        | ۱.          |
|     | Create shortcut            |                |                         | Edit                              | Cut            | Сору   | Paste       |
|     | Name window                |                |                         | Settings                          |                |        |             |
|     | Clear browsing data        | Ctrl+Shift+Del |                         | Help                              |                |        | •           |
|     | Extensions<br>Task manager | Shift+Esc      |                         | Exit                              |                |        |             |
|     | Developer tools            | Ctrl+Shift+I   |                         | Managed by you                    | ur organizatio | on     |             |

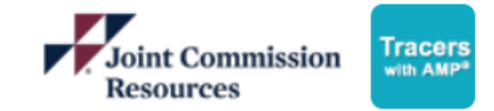

## **Clear Browser Cache – Google Chrome**

- 3. Select the **time range** to clear the last 4 weeks.
- 4. Check the boxes for **Cookies and other** site data and **Cached images and files**
- 5. Click **CLEAR DATA**
- 6. Exit the settings and try logging in again.

| Clea | r browsing data                                                                |               |                 | $\times$ |
|------|--------------------------------------------------------------------------------|---------------|-----------------|----------|
|      | Basic                                                                          | Advan         | ced             |          |
| Time | range Last 4 weeks 👻                                                           | ]             |                 |          |
|      | Browsing history<br>Clears history and autocompletions in the a                | ddress bar.   |                 |          |
|      | Cookies and other site data<br>Signs you out of most sites.                    |               |                 |          |
|      | Cached images and files<br>Frees up less than 449 MB. Some sites may<br>visit. | load more slo | wly on your nex | ct       |
|      |                                                                                |               |                 |          |
|      |                                                                                |               |                 |          |
|      |                                                                                | CANCEL        | CLEAR DAT       | A        |

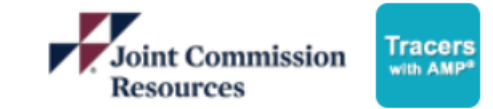

## **Clear Browser Cache – Microsoft Edge**

1. In Microsoft Edge, click the 👘 icon in the top right corner, then click Settings.

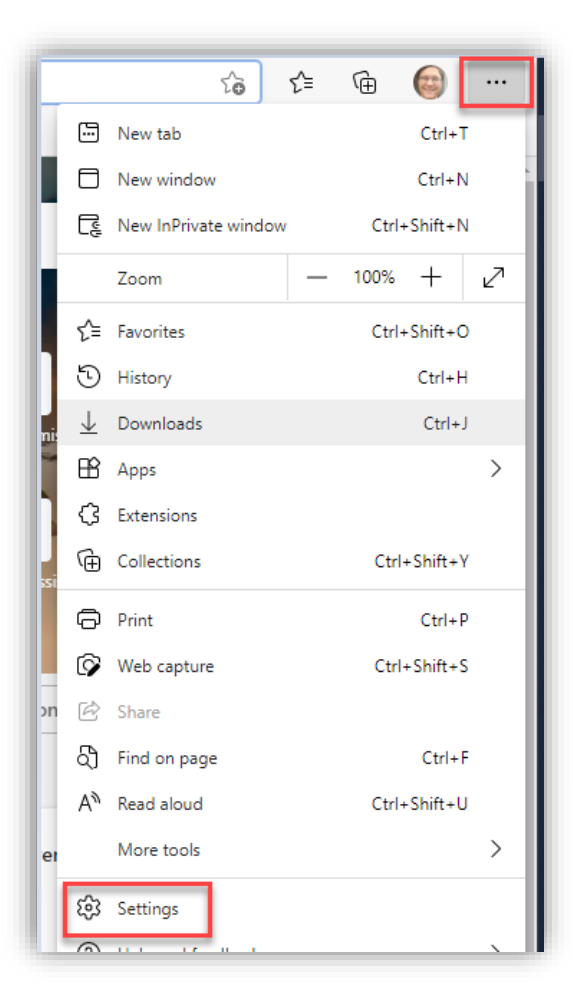

2. In the settings menu, click Privacy, search, and services. Scroll down and select Choose what to clear under the Clear Browsing Data section.

|            |                               | Allow all trackers on sites you choose                                                       |                          |  |
|------------|-------------------------------|----------------------------------------------------------------------------------------------|--------------------------|--|
| Settings   |                               | Always use "Strict" tracking prevention when browsing InPrivate                              |                          |  |
| Q          | Search settings               |                                                                                              |                          |  |
| 8          | Profiles                      | Clear browsing data                                                                          |                          |  |
| Ô          | Privacy, search, and services | This includes history, passwords, cookies, and more. Only data from this<br>Manage your data | profile will be deleted. |  |
| 6          | Appearance                    |                                                                                              |                          |  |
| $\bigcirc$ | On startup                    | Clear browsing data now                                                                      | Choose what to clear     |  |
|            | New tab page                  | Choose what to clear every time you close the browser                                        | >                        |  |
| ~~         |                               |                                                                                              |                          |  |

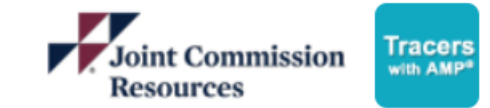

## **Clear Browser Cache – Microsoft Edge**

- 3. Set the time range to the last 7 days, then check the boxes for **Cached images and files** and **Cookies and other site data** options.
- 4. Click **Clear Now** at the bottom.
- 5. Exit the settings and try logging in again.

| Clear browsing data                                                                                                    | × |  |  |  |  |
|----------------------------------------------------------------------------------------------------|---|--|--|--|--|
| Time range                                                                                                    |   |  |  |  |  |
| Last / days                                                                                                    |   |  |  |  |  |
| Browsing history<br>31 items. Includes autocompletions in the address bar.                                                                               |   |  |  |  |  |
| Download history                                                                                                    |   |  |  |  |  |
| Cookies and other site data<br>From 29 sites. Signs you out of most sites.                                                                               |   |  |  |  |  |
| Cached images and files<br>Frees up less than 319 MB. Some sites may load more<br>slowly on your next visit.                                             |   |  |  |  |  |
| Clear browsing data for Internet Explorer mode                                                                                                    |   |  |  |  |  |
| This will clear your data across all your synced devices signed in to norlando@jcrinc.com. To clear browsing data from this device only, sign out first. |   |  |  |  |  |
| Clear now Cancel                                                                                                    |   |  |  |  |  |